## Sådan sender du elevdataudtræk nr. 257 til Fordelingssekretariatet

Log på Undervisningsministeriets indberetningsportal og vælg "257 –Udtræk elever", og gem filen som en CSV (semikolonsepareret) fil.

Log på Fordelingssekretariatets sagsbehandlingssystem Eunomia.

Vælg "**Befordring**" i venstre margin:

| 🦫 F                                                  | Fordelingssekretariatet                                                                                                    | Log ud<br>Helle Kirsten Larsen (Fordelingssekretariatet) |  |
|------------------------------------------------------|----------------------------------------------------------------------------------------------------|----------------------------------------------------------|--|
|                                                      | Menu                                                                                                    | Cookiepolitik Privatlivspolitik                          |  |
| Skoleregistret                                       | Rediger denne velkomsttekst Rediger velkomsttekst før login                                                                                                    |                                                          |  |
| Elevregistret<br>Ansættelsesregistret                |                                                                                                    |                                                          |  |
| Vikartilskud                                         | Velkommen til Eunomia                                                                                                    |                                                          |  |
| Fripladstilskud                                      |                                                                                                    |                                                          |  |
| Befordring                                           |                                                                                                    |                                                          |  |
| Supplerende<br>sprogstøtte i dansk for<br>tosprogede | Eunomia er navnet på Fordelingssekretariatets portal til administrationsprogrammer.                                                                                                    |                                                          |  |
| Send fil                                             |                                                                                                    |                                                          |  |
| Skift adgangskode                                    | Eunomia omfatter Ansættelsesregistret, Vikarsystemet og Fripladssystemet.                                                                                                    |                                                          |  |
|                                                      | Ansættelsesregistret omfatter alle personalegrupper på skolen, og dvs. at alle ansættelser kan vedligeholdes fra ansættelseslisten i Eunomia.                                                                                                    |                                                          |  |
|                                                      | I Vikarsystemet er der månedlige ansøgningsfrister. Ansøgninger skal indberettes senest ved udgangen af den efterfølgende måned efter fraværet. Denne regel gælder for<br>alle måneder undtagen for fravær i juni måned, hvor ansøgningsfristen er den 31. august. |                                                          |  |
|                                                      | I fripladssystemet kan der søges på tilskud til nedbringelse af forældrebetalingen for skolepenge, skolefritidsordninger og ophold på en kostafdeling.                                                                                                    |                                                          |  |
|                                                      | Vejledninger til administrationsprogrammerne findes på Fordelingssekretariatets hjemmeside www.fordelingssekretariatet.dk                                                                                                    |                                                          |  |
|                                                      | Vejledning til skærmbillederne findes i hjælpetekster, som kan åbnes fra de enkelte skærmbilleder ved at "klikke" på de "blå spørgsmålstegn".                                                                                                    |                                                          |  |
|                                                      | Fra siden "Menu" er der følgende valgmuligheder:                                                                                                    |                                                          |  |
|                                                      | - Skoleregistret                                                                                                    |                                                          |  |
|                                                      | - Elevregistret                                                                                                    |                                                          |  |
|                                                      | - Ansættelsesregistret                                                                                                    |                                                          |  |
|                                                      | - Vikartilskud                                                                                                    |                                                          |  |
|                                                      | - Fripladstilskud                                                                                                    |                                                          |  |
|                                                      | - Befordring                                                                                                    |                                                          |  |
|                                                      | - Supplerende sprogstøtte i dansk for tosprogede                                                                                                    |                                                          |  |
|                                                      | - Send fil                                                                                                    |                                                          |  |
|                                                      |                                                                                                    |                                                          |  |

## Vælg "Send elevfil":

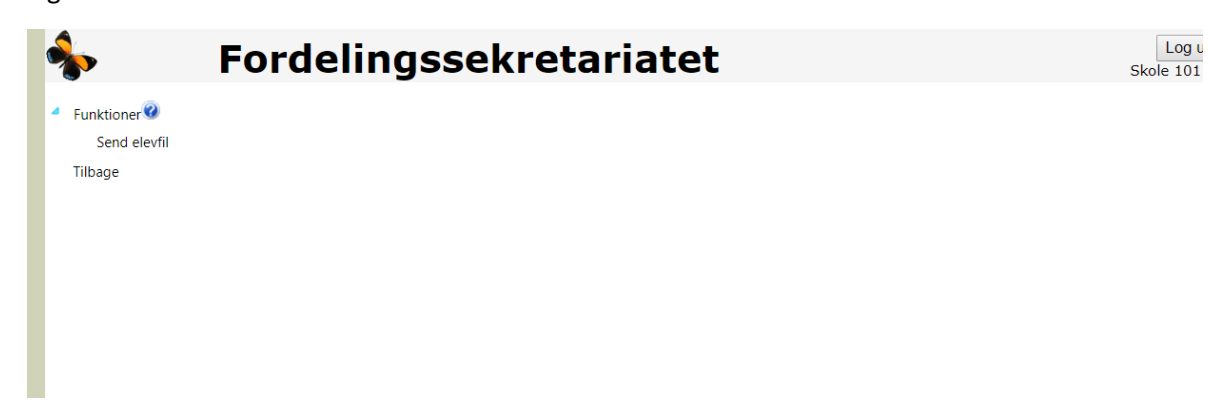

| 🗐 Send                                                                                                    | - 6  |  |  |
|----------------------------------------------------------------------------------------------------|------|--|--|
| Vælg csv-fil med elevdata pr. 5. september for indeværende<br>skoleår ("257 udtræk elever" fra Undervisningsministeriets<br>indberetningsportal) til afstandsberegning<br>Fil vedrører området: |      |  |  |
| Befordring                                                                                                    | v    |  |  |
| Vælg fil                                                                                                    | Send |  |  |
|                                                                                                    |      |  |  |
|                                                                                                    |      |  |  |
|                                                                                                    |      |  |  |
|                                                                                                    |      |  |  |
|                                                                                                    |      |  |  |
|                                                                                                    |      |  |  |

Klik på "Vælg fil" og find csv-filen med elevdata pr. 5/9.

Klik på "Send" og Fordelingssekretariatet har modtaget skolens elevdatafil og dermed ansøgning om tilskud til generel befordring i skoleåret. Du vil modtage en kvittering for afsendelsen på skolens mail.